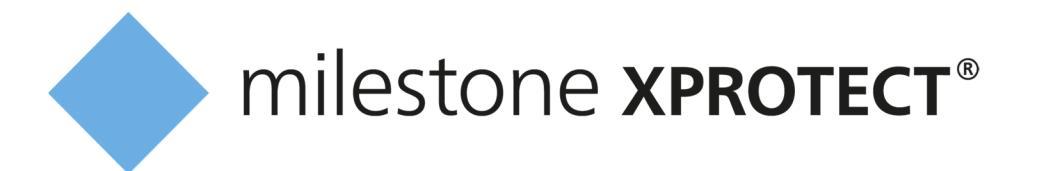

# QuickGuide

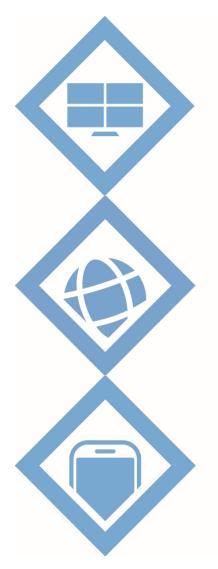

SMART CLIENT 2014

WEB CLIENT 2014

# milestone **MOBILE** 2014

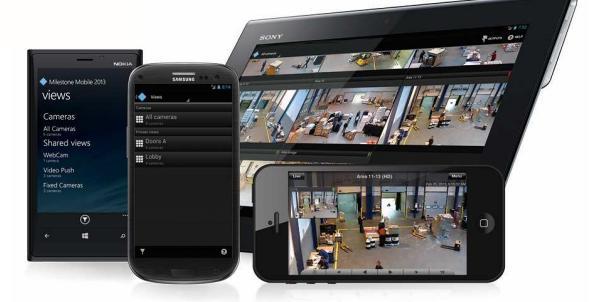

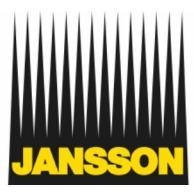

samvittighedsfuld siden 1897

| 1.1 | Betjenings Muligheder                           |  |                                 | Side 3  |  |
|-----|-------------------------------------------------|--|---------------------------------|---------|--|
| 1.2 | Smart Client                                    |  | SMART CLIENT 2014               | Side 4  |  |
| 1.3 | Web Client                                      |  | XProtect*<br>WEB CLIENT 2014    | Side 5  |  |
| 1.4 | Mobil Client                                    |  | milestone<br><b>MOBILE</b> 2014 | Side 6  |  |
| 2.1 | Smart Client Login                              |  |                                 |         |  |
| 2.2 | Smart Client Live visning                       |  |                                 |         |  |
| 2.3 | Smart Client afspilning og søgning i optagelser |  |                                 |         |  |
| 2.4 | Smart Client Eksport af optagelser              |  |                                 |         |  |
| 3.1 | Web Client Login                                |  |                                 |         |  |
| 3.2 | Web Client Live visning                         |  |                                 |         |  |
| 3.3 | Web Client afspilning og søgning i optagelser   |  |                                 |         |  |
| 3.4 | Web Client Eksport af optagelser                |  |                                 |         |  |
| 4.1 | Mobil Client Login                              |  |                                 |         |  |
| 4.2 | Mobil Client Live visning                       |  |                                 |         |  |
| 4.3 | Mobil Client afspilning og søgning i optagelser |  |                                 |         |  |
| 4.4 | Mobil Client Eksport af optagelser              |  |                                 | Side 18 |  |

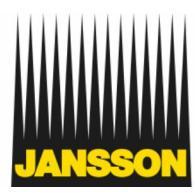

Jansson TV-overvågning med Milestone Systems XProtect kan betjenes på flere måder. Den mest brugte er Smart Clienten som er et program der installeres på en Windows pc. Men der er også mulighed for at betjene TV-overvågningen via enten Web eller mobil APP.

XProtect-klienterne er gratis og tilgængelige på 27 sprog og giver brugerne mulighed for at arbejde på deres eget sprog og vælge den brugergrænseflade, som bedst passer til deres behov. Tilgængelig funktionalitet i XProtect-klienterne afhænger af Milestone-softwaren, som sikrer, at brugerne får adgang til de funktioner, som deres behov kræver.

Denne Quickguide beskriver kort de grundlæggende funktioner når der ønsket en hurtig præsentation. For dybere beskrivelse af funktioner og specialløsninger kan information findes i manualer på vores hjemmeside eller ved at kontakte Jansson Alarm.

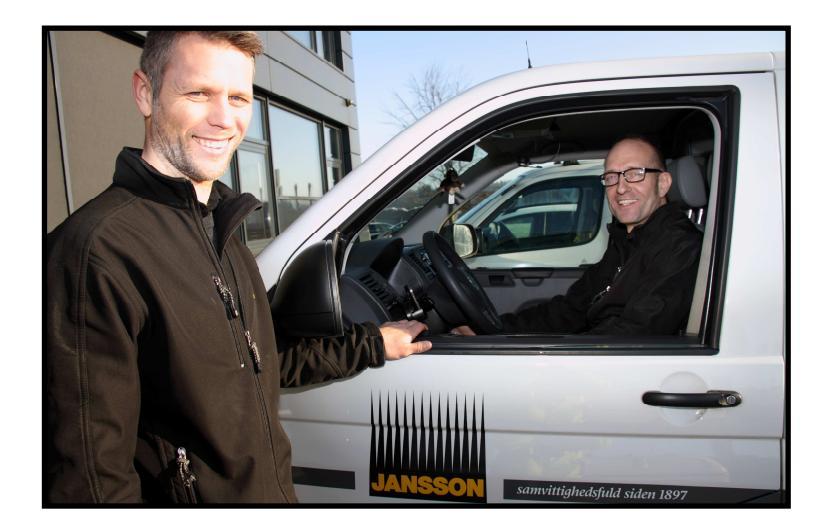

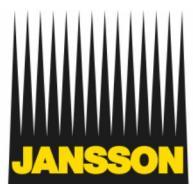

# Milestone Smart Client: (Fuld Adgang)

XProtect Smart Client er et brugervenligt program til dagligt brug. Applikationens strømlinede brugergrænseflade tilbyder intuitive funktioner til brugerne, så de kan administrere ethvert XProtect-videoplatform uanset dets størrelse. XProtect Smart Client tilbyder et effektivt arbejdsmiljø, som kan optimeres til operatørernes forskellige opgaver og krav.

### -Identificer hændelser hurtigt

Et stort antal kameravisningslayouts giver operatører mulighed for at lave en optimal samling af kameraer for nemt at kunne følge med i live-hændelser.

### -Simpel navigation

Brugervenlig tidsnavigation med knapper til afspilning og integreret funktionalitet til videoeksport gør det nemt at navigere og gennemse fuldt synkroniseret, optaget video.

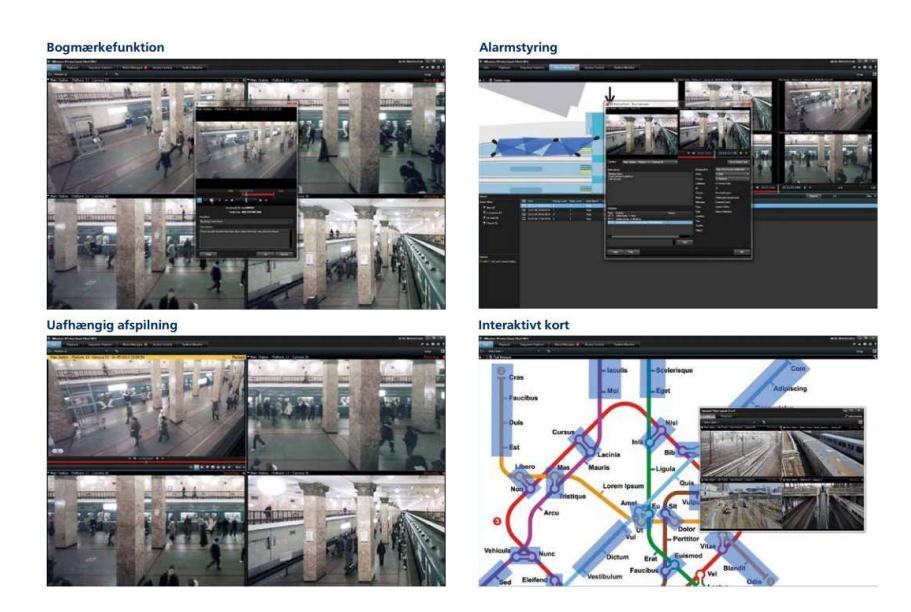

Milestone Smart Client kan downloades på http://jansson.dk

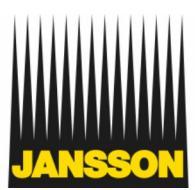

Milestone Web Client: (Få øjeblikkelig adgang til video fra enhver computer)

XProtect Web Client er en intuitiv webbaseret brugergrænseflade til visning, afspilning og deling af video. Programmet giver øjeblikkelig adgang til alle de vigtigste funktioner, og brugere på alle færdighedsniveauer lærer nemt at bruge det. XProtect Web Client giver fjernadgang til overvågningssystemet fra alle almindelige browsere og operativsystemer. Klienten kører uden installation på alle computere eller enheder med internetforbindelse. Det giver systemet yderligere skalerbarhed og en optimeret brugeroplevelse i systemer med mange brugere. -Intuitiv brugergrænseflade

Brugergrænsefladen er let at lære, den kræver ingen oplæring, og brugerne får intuitiv og effektiv adgang til alle de nødvendige funktioner til at finde, se og dele videobevismateriale. -Let adgang fra alle steder

XProtect Web Client gør det let at få adgang til et Milestoneovervågningssystem fra alle enheder med internetadgang. Brugerne kan også udløse outputs såsom at åbne og lukke døre, og dermed på afstand få mere kontrol over en overvågningsinstallation.

-Optimeret brugeroplevelse

Det er ikke nødvendigt at installere yderligere software på klientcomputeren, så brugere kan få adgang til video med det samme. Med et webbrowser-plug-in kan man lave direkte streaming til klienten for på den måde at aflaste serveren. Det forbedrer visningsydelsen, mens belastningen på systemet og netværket begrænses

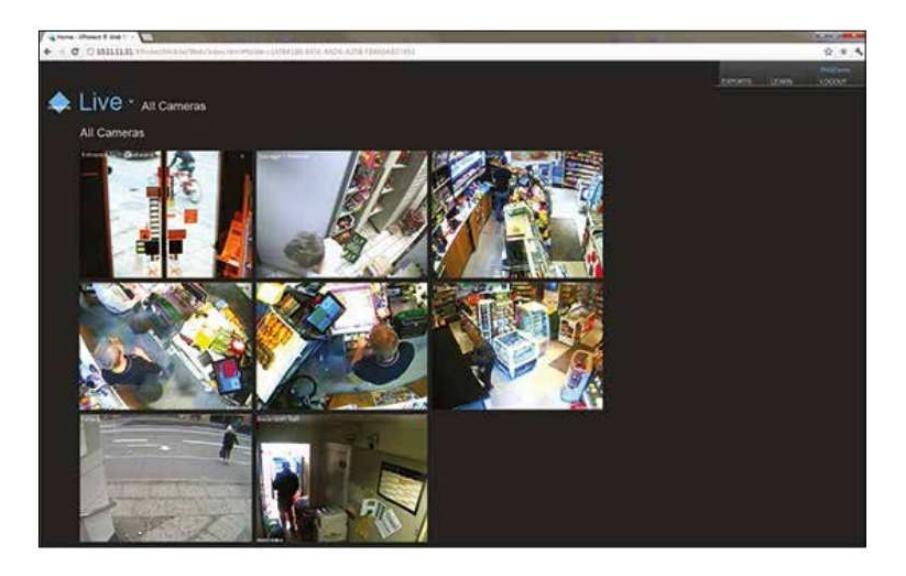

Milestone Web Client afvikles direkte i en browser og kræver ingen installation.

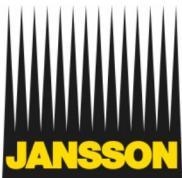

# Milestone Mobil Client: (Se video hvor som helst og når som helst ) Milestone Mobile er en gratis applikation til Apple®-, Android™- og Windows Phone 8enheder. Med applikationen kan brugere se og betjene video på smartphones eller tablets. Milestone Mobile understøttes af alle XProtect-videoplatforme via Wi-Fi-, 3G- eller 4G-forbindelser. Brugere kan se, afspille og eksportere video, kontrollere outputs og pushe live video fra enhedens kamera, så brugere kan dele og se vigtig video, uanset hvor de befinder sig.

### -Fleksibel adgang

Milestone Mobile giver øjeblikkelig adgang til en overvågningsinstallation. Hvor som helst, når som helst og med en hvilken som helst enhed med internetadgang. Brugere kan med det samme få bekræftet, at alt er, som det skal være, i de overvågede områder.

### -Sikker adgang

Brugergodkendelse og komplet krypteret kommunikation mellem Milestone Mobile og overvågningsserveren giver høj sikkerhed. Brugere har dermed sikker fjernadgang til deres videoovervågningssystem via åbne offentlige netværk.

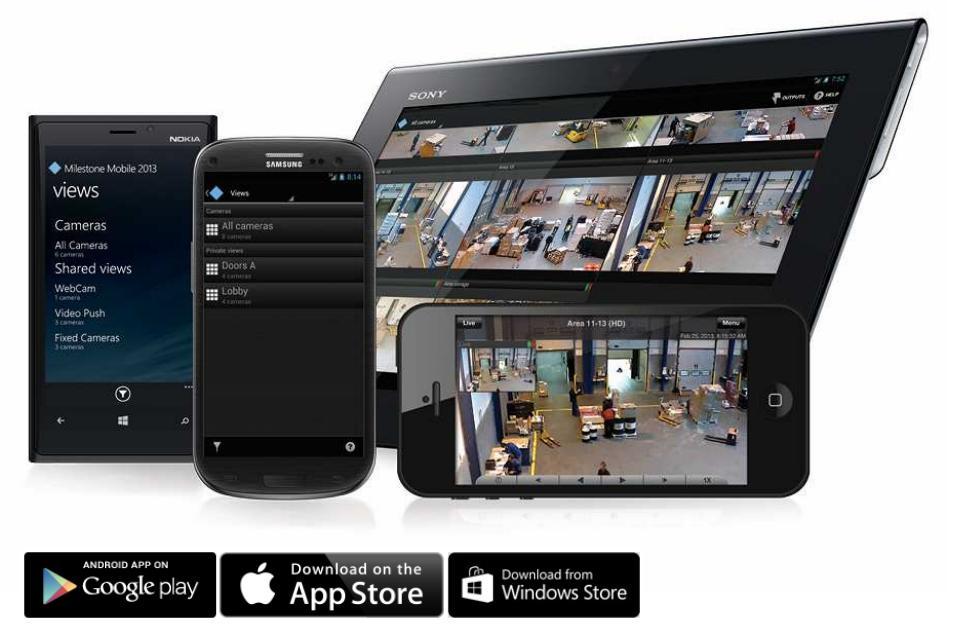

Milestone Mobil Client hentes ved at søge efter Milestone Mobile i den App Store der understøttes af din tablet eller telefon.

# **Smart Client Login**

|  |                                       | ×         |
|--|---------------------------------------|-----------|
|  | SMART CLIENT 2014                     |           |
|  | Computer:                             |           |
|  |                                       |           |
|  | Godkendelse:                          |           |
|  | Windows-godkendelse                   |           |
|  | Windows-godkendelse (aktuelle bruger) |           |
|  | Windows-godkendelse                   |           |
|  | Basisgodkendelse<br>Brugernavn:       |           |
|  |                                       |           |
|  | Adgangskode:                          |           |
|  |                                       |           |
|  | Husk adgangskode                      |           |
|  |                                       |           |
|  |                                       |           |
|  |                                       |           |
|  | Forbind Luk                           |           |
|  |                                       |           |
|  |                                       | 9.0.984.3 |

# - Her indtastes server adressen på systemet man ønsker at oprette forbindelse til.

Servernavn/dns-adresse/ip-adresse samt evt. port bemærk standard benyttes port 80 (behøves ikke indtastet) eksempel på serveradresse "192.168.0.100:8080" her er standard porten ændret fra 80 til 8080. Denne indstilling skal oplyses af firmaets TVO ansvarlige person som har valgt dette i samarbejde med Jansson Alarm.

- Her vælges bruger typen.

Denne indstilling skal oplyses af firmaets TVO ansvarlige person som har valgt dette i samarbejde med Jansson Alarm.

- Her indtastes brugernavnet til at logge in med.

Denne indstilling skal oplyses af firmaetsTVO ansvarlige person.

- Her indtastes adgangskoden til at logge ind med.

Denne indstilling skal oplyses af firmaets TVO ansvarlige person.

☑ Husk adgangskode (husker adgangskoden til bruger login)

☑ Auto-logon (logger automatisk brugeren på når programmet startes)

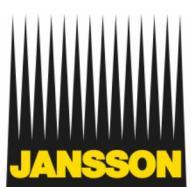

samvittighedsfuld siden 1897

# Smart Client live visning

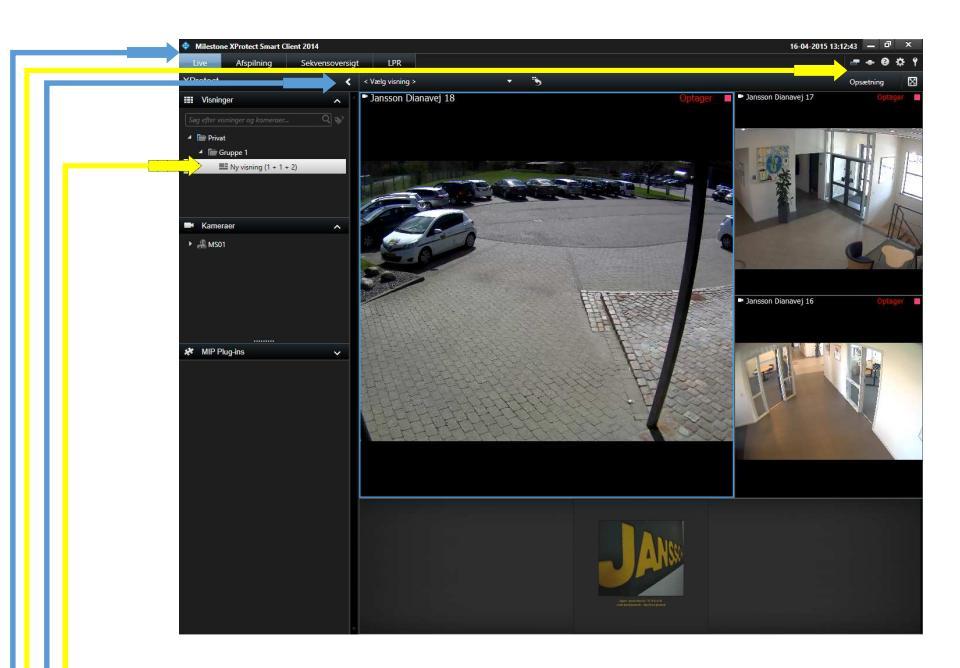

- -Fanen "Live" aktivere Live visning
- Her aktiveres/deaktiveres menubjælken for at vælge visning.
- Her vælges kameragruppen man ønsker visning fra.
- Opsætning her er der mulighed for at tilpasse visninger.

Tips og tricks.

Dobbeltklik på et billede for at vise det på hele skærmen, dobbeltklik igen for at lukke fuldskærms visningen.

Når du flytter musen hen over et billede kommer der en lille genvejs menu i bunden af billedet hvor det blandt andet er muligt at tage et snapshot.

Når du har zoomet ind på et billede vil der i midten af navigerings cirklen være en lille rund knap, denne resetter zoom så du igen kan se hele billedet.

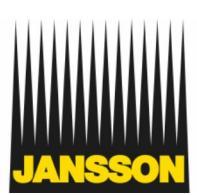

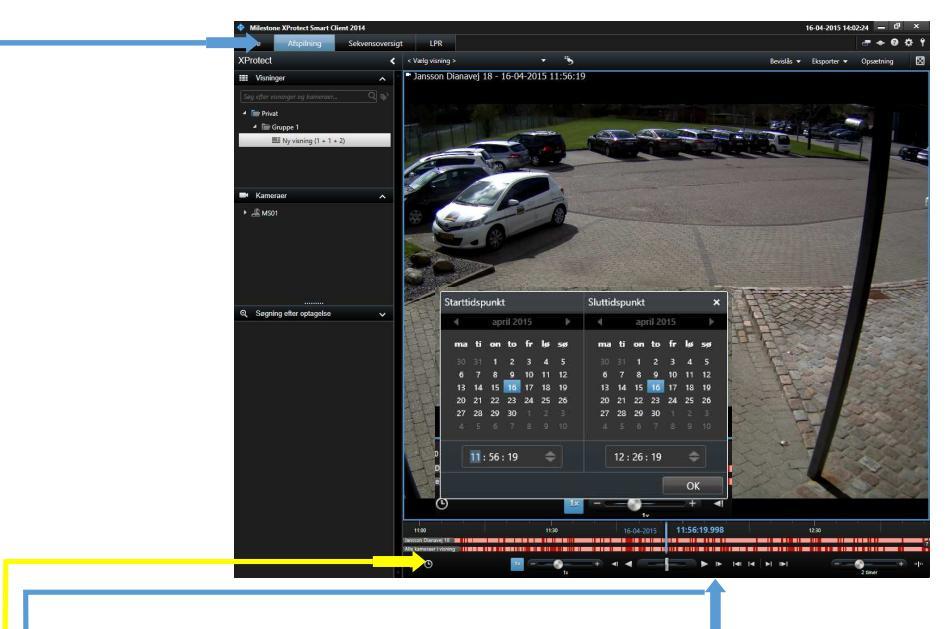

# Smart Client Afspilning og søgning i optagelser

-Fanen "Afspilning" aktivere afspilnings visning. Visnings valg på samme måde som under "Live"

- Klik på uret for at vælge ønsket Start– og sluttidspunkt for afspilningen.
- Afspilningen styres i kontrollinjen nederst i programmet.

Tips og tricks.

Under billedet ses tidslinjen med mørkerøde indikeringer. Dette indikere om der er meget eller lidt bevægelse i billedet. (mørkerød = meget bevægelse)

Man kan vælge en visning med flere kameraer så vil afspilningen kunne følges fra flere kameraer på samme tid.

Hvis man holder venstre musetast nede på tidslinjen kan man nemt trække tidslinjen frem og tilbage i tiden.

Nederst til højere er en lille knap der vælger enkel eller avanceret tidslinje. Til venstre for denne knap er det muligt at zoome ind og ud på tidslinjen

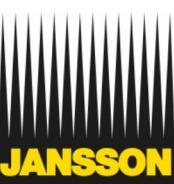

# Smart Client Eksport af optagelser

| Milestone XProtect Smart Client 2014                                                                                      | 16-04-2015 14:46:55 🕳 🗗 🗙                                                                                                    |
|----------------------------------------------------------------------------------------------------|----------------------------------------------------------------------------------------------------|
| Live Afspilning Sekvenso                                                                                                  | versigt LPR - • • • •                                                                                                    |
| VDestant                                                                                                    | Eksporter 🕶 Vælg alle Opsætning 💈                                                                                                    |
| III Visninger                                                                                                    | Eksporter – 🗆 🗙                                                                                                    |
| Say the variance of barrener.     Q       ▲ The Privat     ▲ The Groups 1       ▲ The Groups 1     The String (1 + 1 + 2) | Peportaen<br>Tesport 19 42/15 14-2:15<br>Benet Surfictprek Sutdepuelt<br>Jenson Dunney H 12312/9 14/339                                                                                                    |
| ● Kameraer<br>→ _≜MS01                                                                                                    |                                                                                                    |
|                                                                                                    | Proportieringtion:                                                                                                    |
|                                                                                                    | C:Wsers/Documents/Milestone/Videoeksport                                                                                                    |
|                                                                                                    | EE hp DVDRAM GTSON Beskyttelse af privatområder                                                                                                    |
| Q. Sogning effer optagelse                                                                                                | Valg eksponformatet:                                                                                                    |
|                                                                                                    | Balder Xifotes Sand Clear - Plyer Boeter to Xifotes-Comma med multiples for at initiates: Thracts Sand Clear - Plyer, at dise mediager Boeter to Xifotes-Comma med multiples for at initiates: Thracts Sand Clear - Plyer, Boeter to Xifotes-Comma med multiples for at initiates: Thracts Sand Clear - Plyer, Boeter to Xifotes-Comma med multiples for at initiates: Thracts Sand Clear - Plyer, Boeter to Xifotes-Comma med multiples for at initiates: Thracts Sand Clear - Plyer, Boeter to Xifotes-Comma med multiples for at initiates: Thracts Sand Clear - Plyer, Boeter to Xifotes-Comma med multiples for at initiates: Thracts Sand Clear - Plyer, Boeter to Xifotes-Comma med multiples for at initiates: Thracts Sand Clear - Plyer, Boeter to Xifotes-Comma med multiples for at initiates: Thracts Sand Clear - Plyer, Boeter to Xifotes-Comma med multiples for at initiates: Thracts Sand Clear - Plyer, Boeter to Xifotes-Comma med multiples for at initiates: Thracts Sand Clear - Plyer, Boeter to Xifotes-Comma med multiples for at initiates: Thracts Sand Clear - Plyer, Boeter to Xifotes-Clear - Plyer, Boeter to Xifotes-Clear - Plyer, Boete |
|                                                                                                    | Mediaafpiler-format                                                                                                    |
|                                                                                                    | Stillbilleder V                                                                                                    |
|                                                                                                    | Netto Start elsport Annular<br>Des Des Des Des Des Des Des Des Des Des                                                                                                    |
|                                                                                                    | Jamee Clevery S                                                                                                    |
|                                                                                                    |                                                                                                    |
|                                                                                                    |                                                                                                    |

-Fanen "Afspilning" her er det muligt at eksporter optagelser.

Optagelsen findes på samme måde som en ønsket afspilning ved at trykke uret eller ved at skifte til "tidsvalgtilstand" Det der er vigtigt er at der er afgrænset den periode man ønsker eksporteret på tidslinjen .

- Når afspilningen er afgrænset vælges "Eksporter"

Dette åbner et nyt vindue hvor det er muligt at definere indstillinger for eksporten.

- Her ses en oversigt over det der valgt at eksportere Eksporten kan navngives over denne liste.
- Her kan tilføjes eksport fra flere kameraer
- Her kan vælges hvor eksporten bliver gemt.
- Her vælges indstillinger for eksporten (XProtect-format anbefales)
- Klik på "Start eksport" for at eksportere oversigten.

# Tips og tricks.

I bunden mellem "Hjælp" og "Start eksport" vises blandt andet hvor meget eksporten vil fylde.

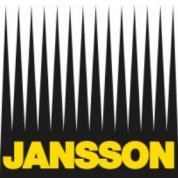

### Web Client Login

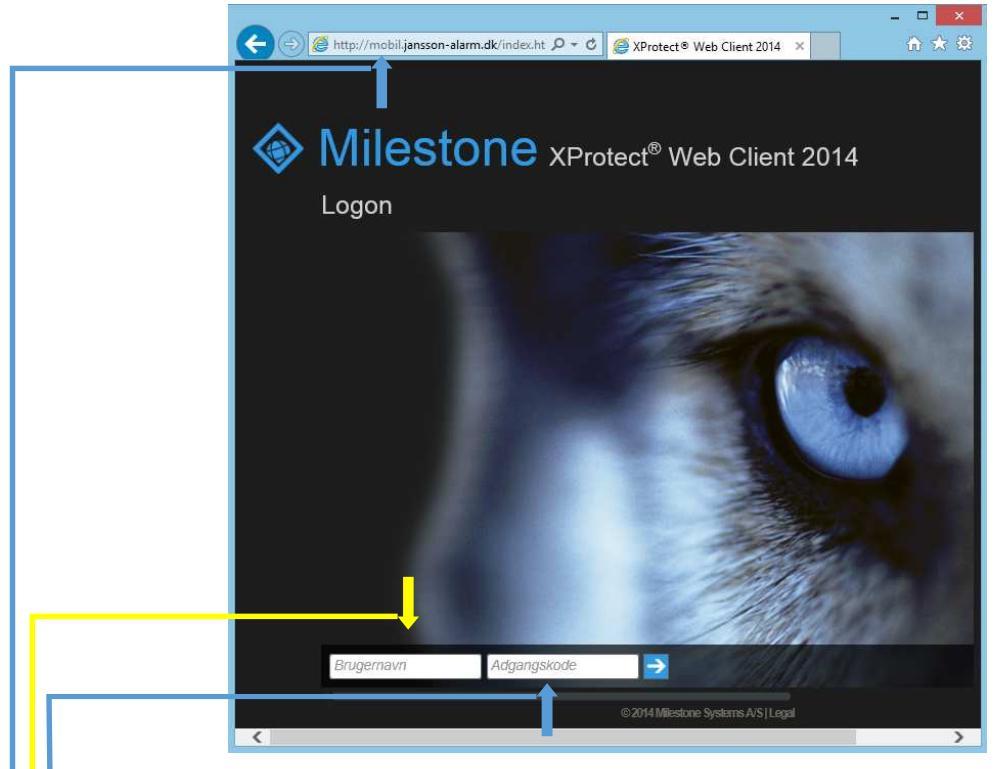

# - Her indtastes server adressen på systemet man ønsker at oprette forbindelse til.

Servernavn/dns-adresse/ip-adresse samt evt. port bemærk standard benyttes port 80 (behøves ikke indtastet) eksempel på serveradresse "192.168.0.100:8080" her er standard porten ændret fra 80 til 8080. Denne adresse skal oplyses af firmaets TVO ansvarlige person som har valgt dette i samarbejde med Jansson Alarm.

### - Her indtastes brugernavnet til at logge ind med.

Denne indstilling skal oplyses af firmaets TVO ansvarlige person.

# - Her indtastes adgangskoden til at logge ind med.

Denne indstilling skal oplyses af firmaetsTVO ansvarlige person.

Web Clienten er understøttet af følgende browsere. Internet Explprer/Safari/Chrome/Firefox

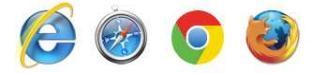

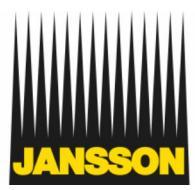

# Web Client live visning

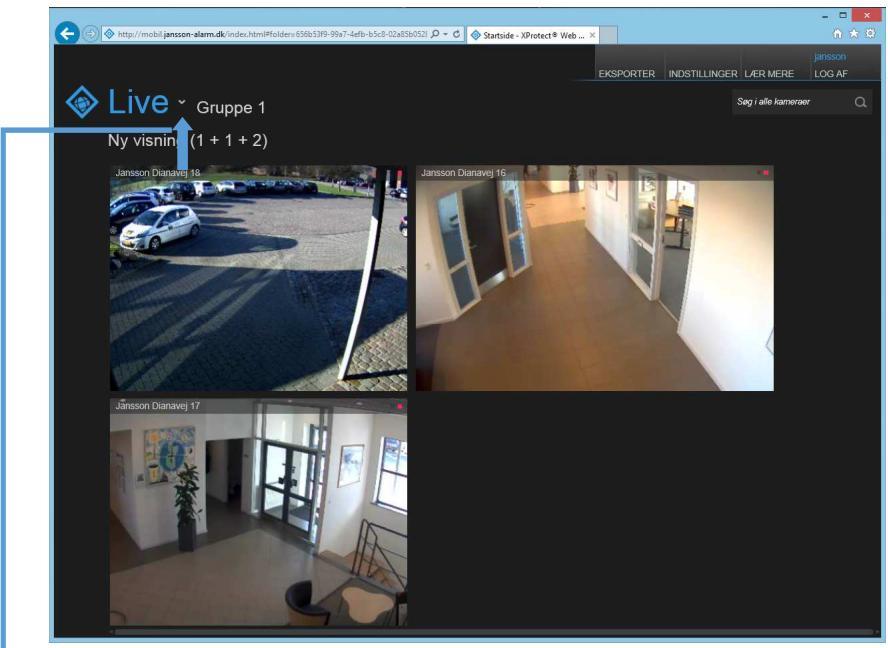

Siden "Live" aktivere Live visning

- Her vælges kameragruppen man ønsker visning fra. Opsætningen af visninger styres i Smart Clienten

# Tips og tricks.

Klik på et billede for at få flere muligheder og vise billedet i stort format på skærmen, klik på pil tilbage for at vende tilbage til "Live " siden

Zoom ind og ud på billedet med scroll på musen og træk billedet rundt med venstre musetast når zoom benyttes.

Når billede er valgt vil der nederst komme en funktionslinje hvor der blandt andet er mulighed for at vise billedet i fuld skærm. Til venstre på linjen er der en lille pil der åbner en lille funktions menu i bunden af billedet denne aktivere "Afspilnings" mode.

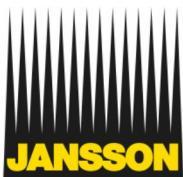

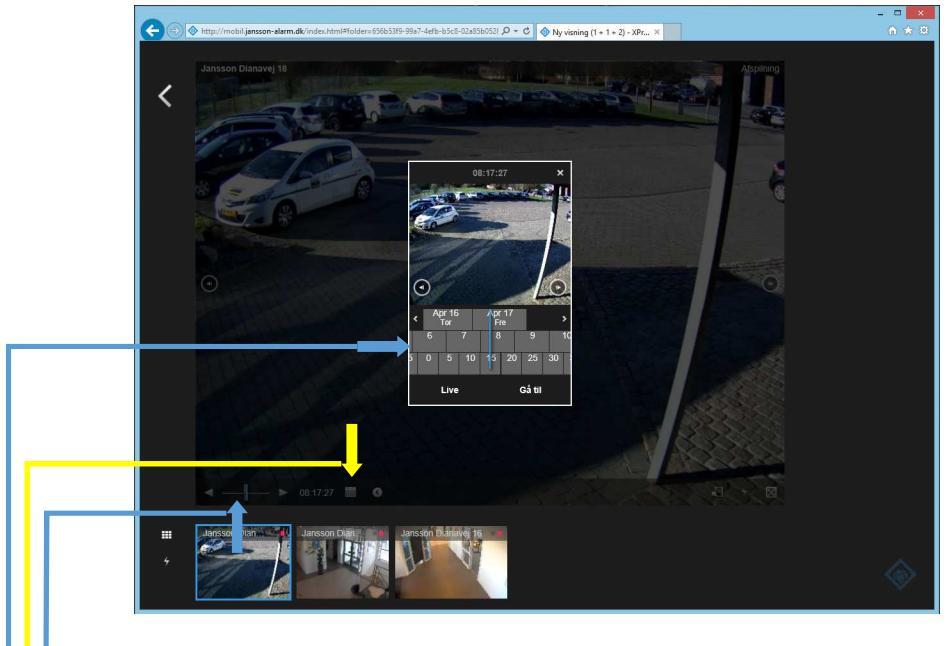

# Web Client Afspilning og søgning i optagelser

 Afspilning er muligt via funktions menu linjen under Live visning.
Til venstre på linjen er der en lille pil der åbner en lille funktions menu i bunden af billedet. Denne aktiverer "Afspilnings" mode.

Afspilningen styres i funktions linjen nederst til venstre.

- Klik på kalender symbolet for at vælge ønsket Starttidspunkt for afspilningen.

- Starttidspunkt vælges ved at trække i de 3 tidslinjer (dato/timer/minutter) med venstre musetast hvor efter der trykkes på "Gå til"

Tips og tricks.

Øverst til højre i billedet kan man se om der er valgt "Live" eller "Afspilning"

Man kan kun vise afspilning fra et kamera ad gangen. Hvis nyt kamera vælges i bunden, resettes visningen til Live.

Hvis fuld skærms visning vælges, forlades denne ved at trykke "ESC"

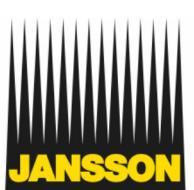

# Web Client Eksport af optagelser

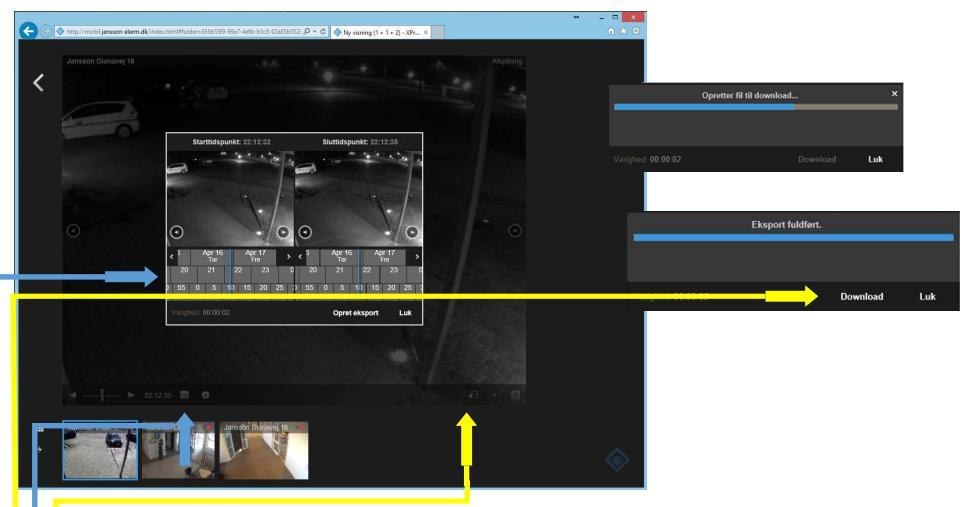

-Gå til "Afspilning" der er det muligt at eksporter optagelser.

Optagelsen findes på samme måde som en ønsket afspilning, ved at trykke på kalender symbolet.

- Når afspilningen er fundet vælges "Eksporter" på funktions linjen

Dette åbner et nyt vindue hvor det er muligt at definere indstillinger for eksporten.

- Her indstilles start- og sluttidpunkt for det der skal eksporteres

Tidspunkter vælges ved at trække i de 3 tidslinjer (dato/timer/minutter) med venstre musetast hvor efter der trykkes på "Opret eksport"

### - Tryk "Download" for at hente Eksporten.

Dette starter downloadfunktionen som afhængigt af browser valg og indstillinger udføres som en normal download i din browser.

### Tips og tricks.

Når Eksporten er downloadet kan den afspilles med for eksempel Windows media player eller et andet program der kan åbne avi filer. Bemærk eksportfiler fra Web Clienten optager meget plads. (størrelsen kan ses på eksportfilen) Det er derfor en god ide at slette eksporten når den ikke skal bruges mere.

### EKSPORTER

"Eksporter" kan åbnes på siden "Live" i menuen øverst til højere.

Eksporter lavet med Web og Mobil Client kan åbnes, ses og downloades fra begge clienter.)

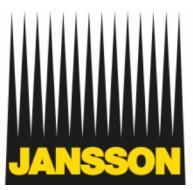

# Mobil Client Login

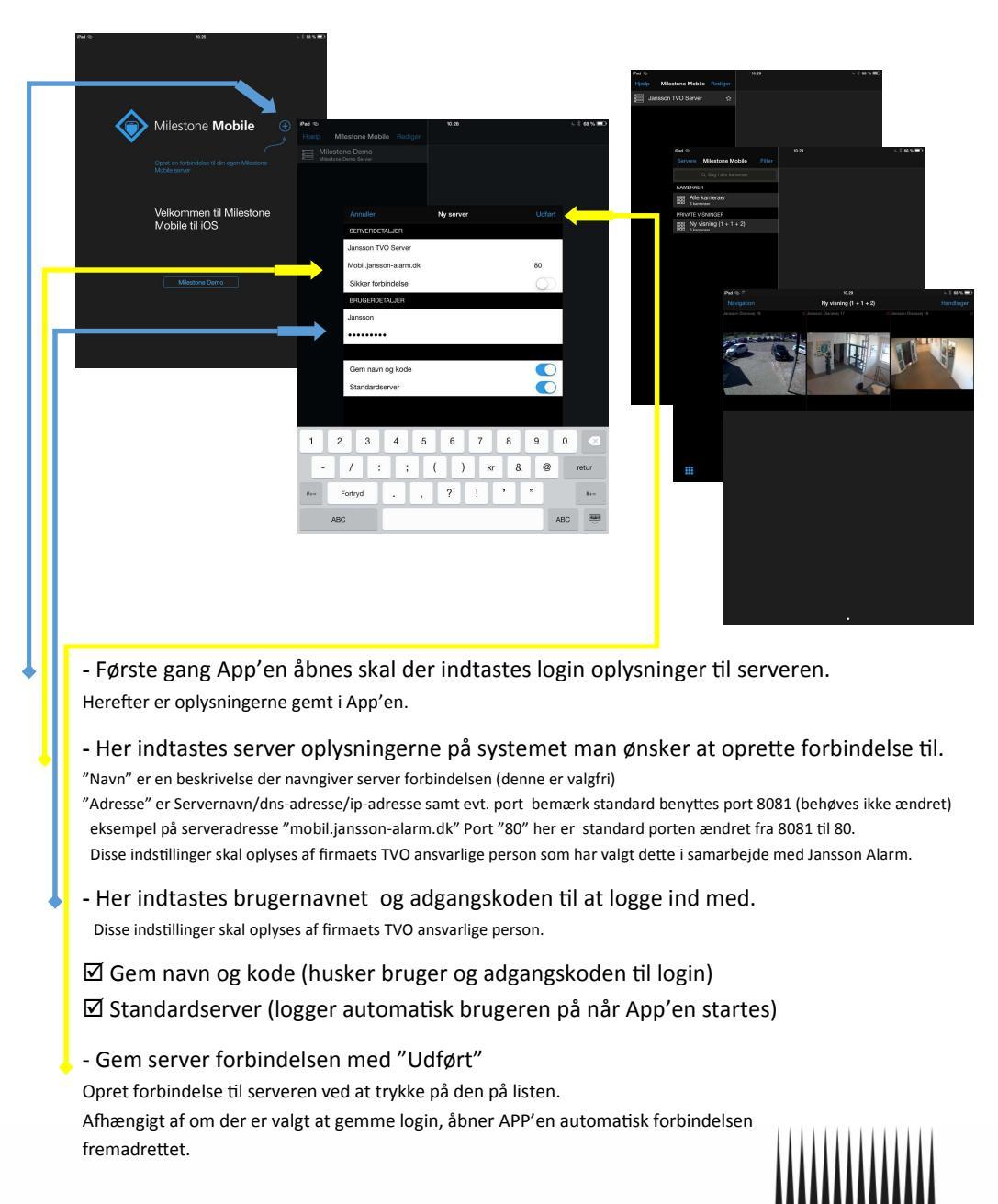

# Mobil Client live visning

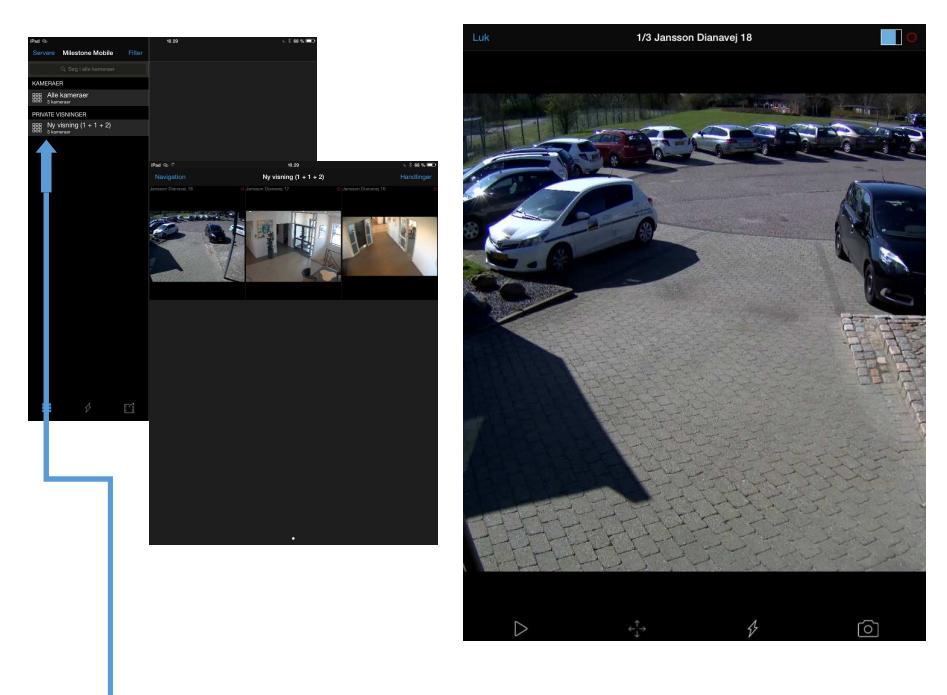

Listen kameraer og visninger indeholder mulige visninger

- Her vælges kameragruppen man ønsker visning fra. Opsætningen af visninger styres i Smart Clienten

Tips og tricks.

Tryk på et billede for at få flere muligheder og vise billedet i stort format på skærmen, klik på "Luk" for at vende tilbage til oversigts siden

I bunden af billedet er der blandt andet mulighed for at tage et snapshot.

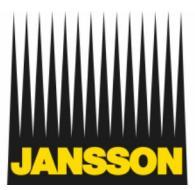

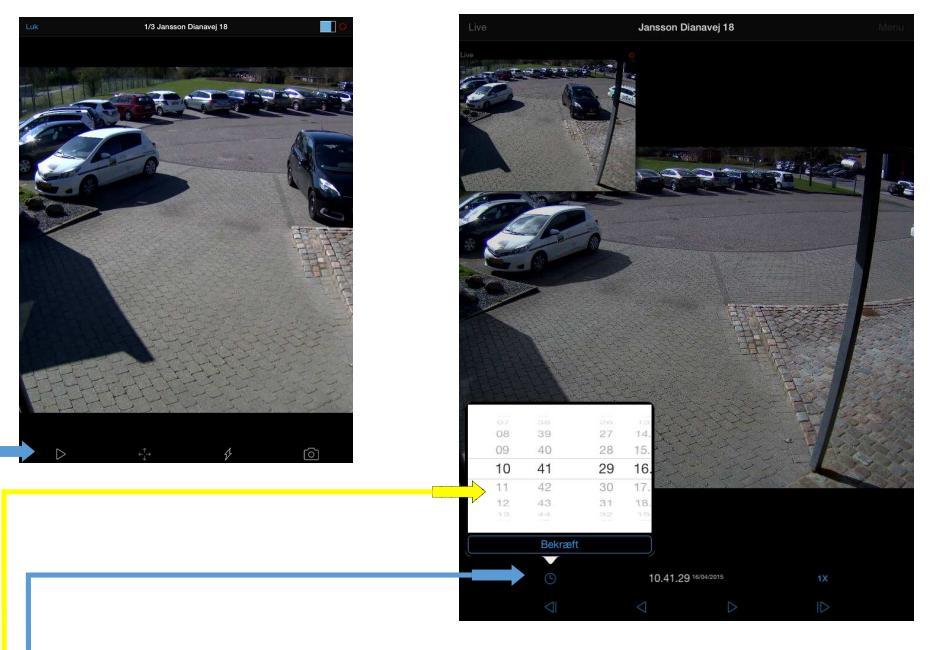

# Mobil Client Afspilning og søgning i optagelser

- Afspilning er muligt via funktions menu linjen under Live visning. Til venstre på linjen er der et lille Play symbol der åbner en lille funktions menu i bunden af billedet denne aktiverer "Afspilnings" mode. Afspilningen styres i funktions linjen nederst.

- Klik på Ur symbolet for at vælge ønsket Starttidspunkt for afspilningen.

- Starttidspunkt vælges ved at flytte i de 4 tællerhjul (Timer/minutter/sekunder/dato) hvor efter der trykkes på "Bekræft"

Tips og tricks.

Oven på billedet ses et mindre billede som er Livevisning fra kameraet Dette kan flyttes med fingeren.

Man kan kun vise afspilning fra et kamera ad gangen. Hvis nyt kamera ønskes, vælges dette i Live visningen.

Afspilnings mode forlades ved at trykke på "Live" øverst til venstre.

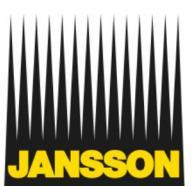

# Mobil Client Eksport af optagelser

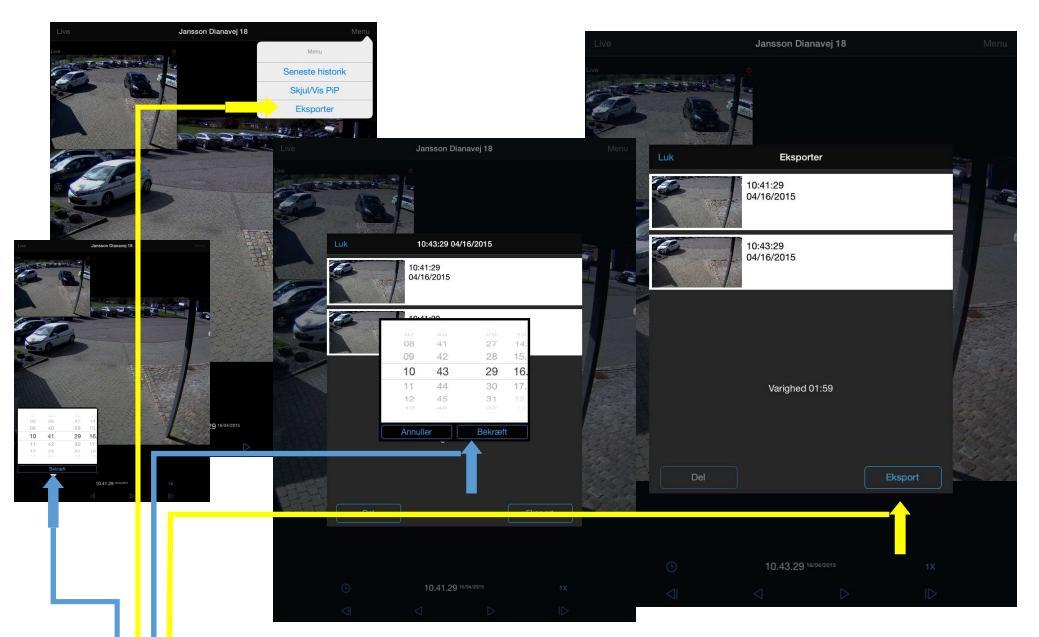

-Under "Afspilning" er det muligt at eksporter optagelser.

Optagelsen findes på samme måde som en ønsket afspilning, ved at trykke uret.

- Når afspilningen er fundet vælges "Eksporter" under "Menu"

Dette åbner et nyt vindue hvor det er muligt at definere indstillinger for eksporten.

- Her indstilles start- og sluttidpunkt for det der skal eksporteres

Tidspunkter vælges ved at flytte i de 4 tællerhjul (Timer/minutter/sekunder/dato) hvor efter der trykkes på "Bekræft".

- Tryk "Eksport" for at startet Eksporten.
- Når Eksporten er færdig tryk på "Gå til eksporter"

Dette åbner listen "Mine eksporter" hvorfra det er muligt af afspille det eksporterede. Under "Mine eksporter" er det muligt at downloade eksportfilen ved at vælge filen og trykke "download" Bemærk eksportfiler fra Mobil Clienten optager meget plads. (størrelsen kan ses på eksportfilen) Det er derfor en god ide at slette eksporten når den ikke skal bruges mere.

# Tips og tricks.

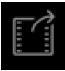

"Mine eksporter" kan åbnes i starten hvor der vælges visning. (Eksporter lavet med Web og Mobil Client kan åbnes, ses og downloades fra begge clienter.)

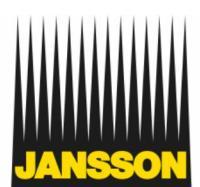

Egne notater:

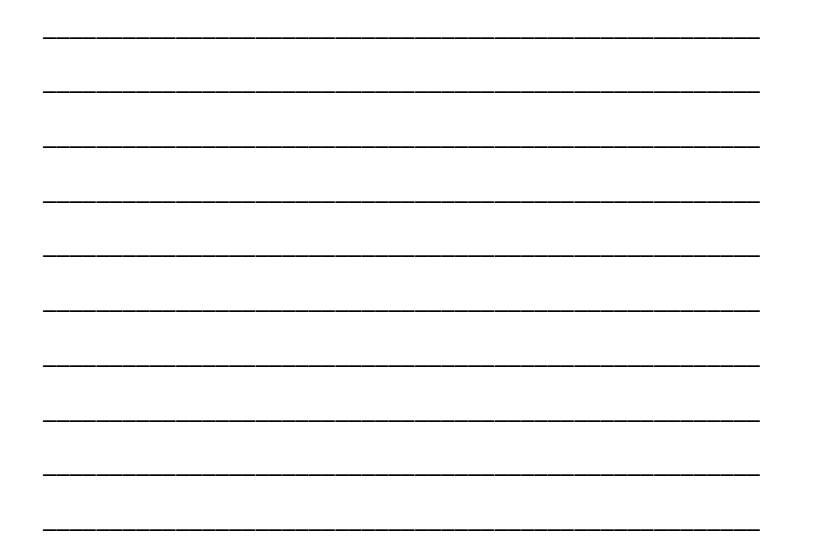

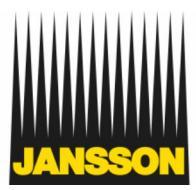

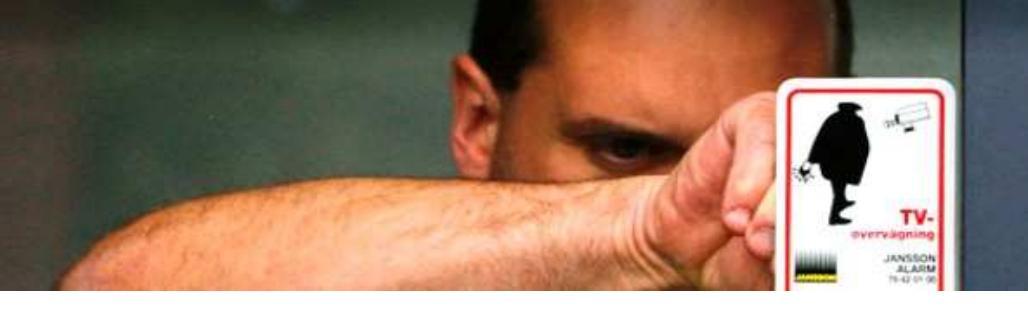

# JANSSON ALARM A/S

Dianavej 13 Dk-7100 Vejle T +45 79 42 01 00 www.jansson.dk alarm@jansson.dk

Certificeret TVO-installatør reg.nr 214018

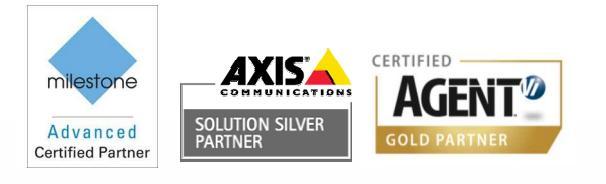

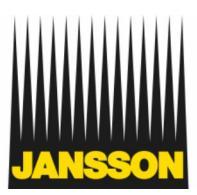

samvittighedsfuld siden 1897